### LENOIR~RHYNE UNIVERSITY

### **Registering for Classes**

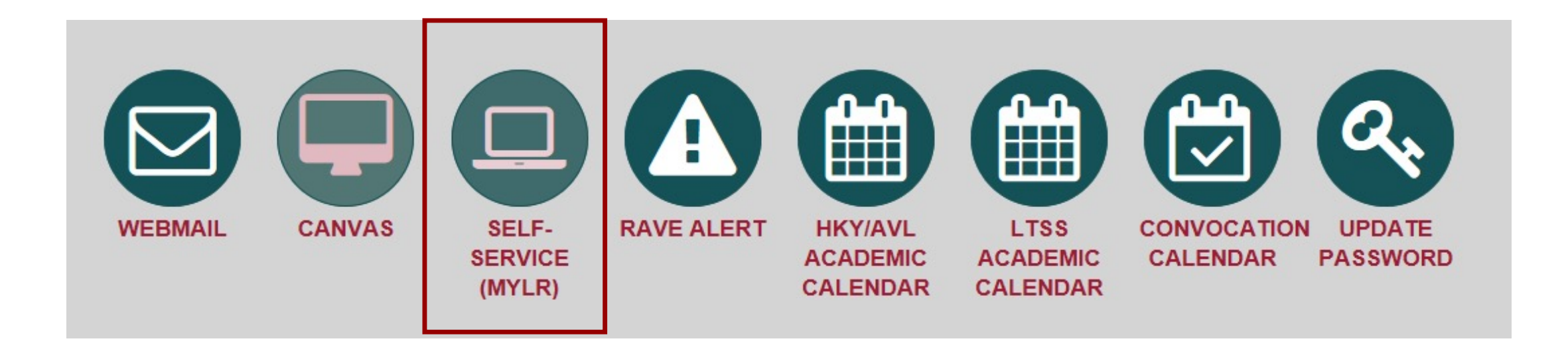

On the Portal home page, Click on "Self-Service (MYLR)"

### **Registering for Classes**

### You will be taken to the self-service portal.

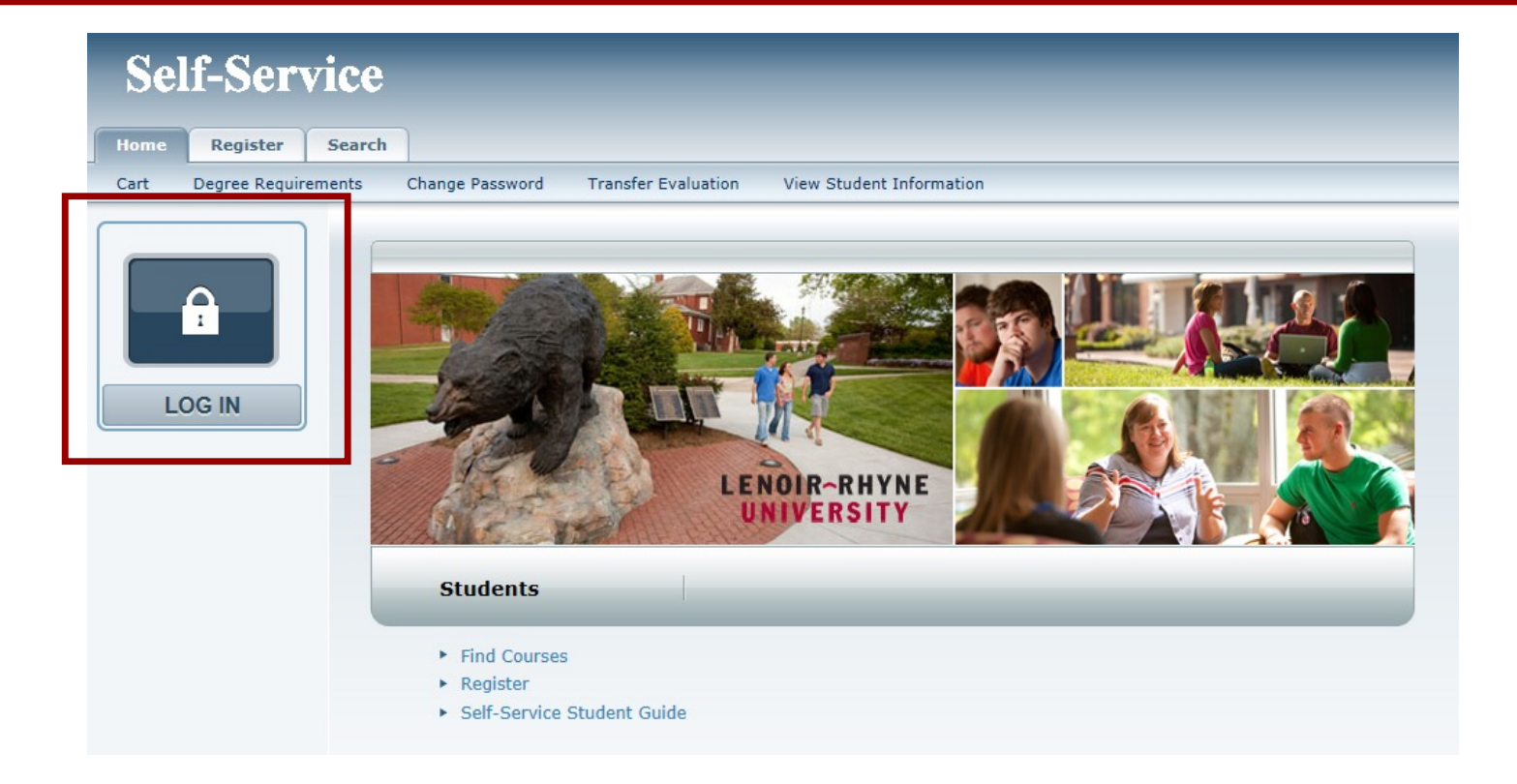

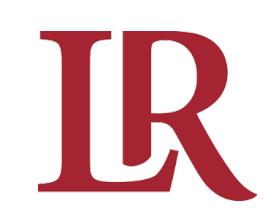

### You will be taken to the "Register" tab on the Self-Service Portal.

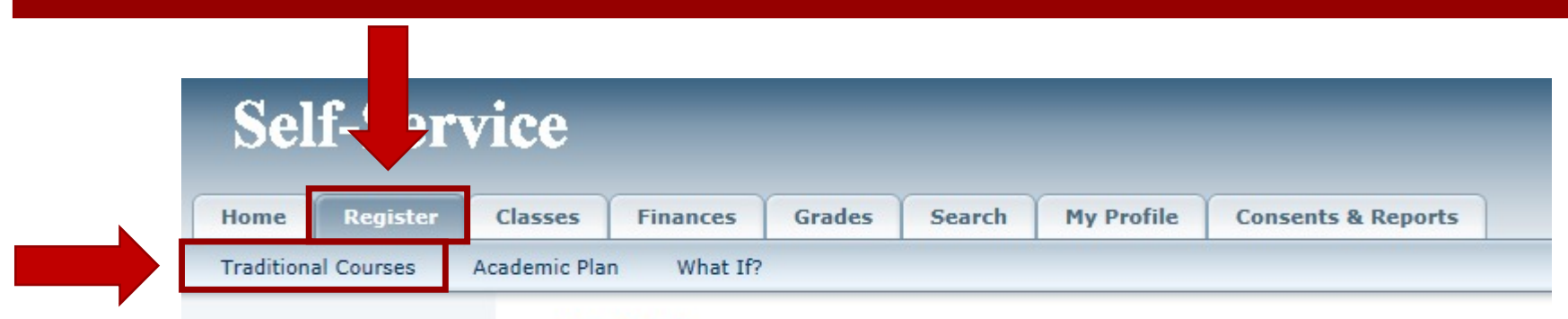

#### Register

You can register for Continuing Education courses. After you log in, you can also register for for a different major or minor.

#### Click on the term you wish to register for.

#### Self-Service

R

| Home         | Register   | Classes      | Finances        | Grades         | Search        | My Profile       | Consents &      | Reports       |                     |                 |              |                 |             |        |
|--------------|------------|--------------|-----------------|----------------|---------------|------------------|-----------------|---------------|---------------------|-----------------|--------------|-----------------|-------------|--------|
| Traditiona   | al Courses | Academic Pla | n What If?      |                |               |                  |                 |               |                     |                 |              |                 |             |        |
| Related Li   | nks        | Trac         | ditional Co     | ourses         |               |                  |                 |               |                     |                 |              |                 |             | <br>   |
| Section Sear | ch         | •            | Select Period   | Review         | Schedule      | Finalize         | Complete        |               |                     |                 |              |                 |             |        |
| Academic Pla | an         | In or        | dor to bogin th | o registration | a process pl  | asso soloct a re | aistration pori | od            |                     |                 |              |                 |             |        |
| View Schedu  | le         | In ore       | der to begin th | e registration | n process, pr | ease select a re | gistration pen  | <i>.</i>      |                     |                 |              |                 |             |        |
| LR Bookstore |            |              |                 |                |               | _                |                 | Period        |                     |                 |              |                 |             | Status |
|              |            |              |                 | 2018           | /Fall         |                  |                 |               |                     |                 |              | OK to reg       | ister.      |        |
|              |            | Ē            |                 | 2018           | /Summer       |                  |                 |               |                     |                 |              | OK to reg       | ister.      |        |
|              |            |              |                 |                |               |                  |                 |               |                     |                 |              |                 |             |        |
|              |            |              |                 |                |               |                  |                 |               |                     |                 |              |                 |             |        |
|              |            |              |                 |                |               | Po               | werCampus® S    | elf-Service 8 | .7.0 · Copyright 19 | 995 - 2016 Elli | ucian Compar | ny L.P. and its | affiliates. |        |

### **Registering for Classes**

### Click on "Section Search"

| Self-Serv           | vice                                                                                       |
|---------------------|--------------------------------------------------------------------------------------------|
| Home Register       | Classes Finances Grades Search My Profile Consents & Reports                               |
| Traditional Courses | Academic Plan What If?                                                                     |
| Related Links       | Traditional Courses - 2018/Fall                                                            |
| Section Search      | Select Deried Review Schedule Finalize Complete                                            |
| Academic Plan       | Select rende Select Selectione Complete                                                    |
| View Schedule       | Courses to Add                                                                             |
| LR Bookstore        |                                                                                            |
|                     | Your cart is empty.                                                                        |
|                     | You must add courses to your cart before proceeding with registration.                     |
|                     | Use the Section Search to find courses to add to your cart.                                |
|                     | You can review your degree requirements and find required courses using the Academic Plan. |
|                     |                                                                                            |

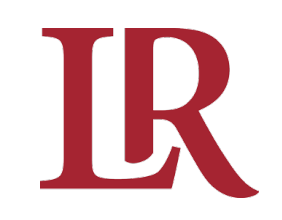

#### In the "Section Search" section, type in "Keywords" or the "Course Code"

#### Then click "Search"

| Self-Servio              | e                                                                                                    |
|--------------------------|----------------------------------------------------------------------------------------------------|
| Home Register Cla        | sses Finances Grades Search My Profile Consents & Reports                                                                                                    |
| Course Catalog Section S | earch Directory                                                                                                    |
| Related Links            | Section Search                                                                                                    |
| Registration             |                                                                                                    |
| Academic Plan            | Basic Search Ivanced Search                                                                                                    |
| LR Bookstore             | Keywords     Course Code     Registration Type       FYE     ×     Image: Traditional Open continuing Education Open continuing Education Continuing Education Open continuing Education Open continuing Education Continuing Education Open continuing Education Continuing Education Co |
|                          | Period     Session       2018 Fall        Search     Clear                                                                                                    |

## **Registering for Classes**

The Green Book will let you know if there are open seats. If there is a Red Book, that class is closed.

| Options 🔺                     | Section Sea   | rch                                                          |                           |                         |         |      |                                                         |                 |                    |
|-------------------------------|---------------|--------------------------------------------------------------|---------------------------|-------------------------|---------|------|---------------------------------------------------------|-----------------|--------------------|
| ờ Open Sections Only          |               |                                                              |                           |                         |         |      |                                                         | ► Ba            | ck to Registration |
| * New Search                  | 23 results    | for Course Code = 'FYE ' and Registration                    | Type = 'Traditional       | l' and Period = '2018 I | Fall'.  |      |                                                         |                 |                    |
| P Refine Search               |               |                                                              |                           |                         |         |      |                                                         |                 |                    |
| Sort By<br>Course ID V Sort   | dowing 1 - 10 | ) of 23                                                      |                           |                         |         |      |                                                         |                 |                    |
| Results Per Page              |               | Course                                                       | Date                      | Session                 | Credits | Fees | Schedule                                                | Available Seats |                    |
| 10 V Show                     | (II)          | FYE: Wellness in Art, Film, Literature<br>FYE 191/Lecture/01 | 8/20/2018 -<br>12/10/2018 | 2018 Fall Full          | 3.00    |      | MWF 8:00 AM -<br>8:50 AM; Location<br>to be announced   | 22 of 22        | Add                |
| Legend                        | Instructors:  | Fisher, Devon R.                                             |                           |                         |         |      |                                                         |                 |                    |
| Related Links                 |               | FYE: Rise & Fall of Rock & Roll<br>FYE 191/Lecture/02        | 8/20/2018 -<br>12/10/2018 | 2018 Fall Full          | 3.00    |      | MWF 9:00 AM -<br>9:50 AM; Location<br>to be announced   | 22 of 22        | Add                |
| Registration                  | Instructors:  | Benton, Luke A                                               |                           |                         |         |      |                                                         |                 |                    |
| Academic Plan<br>LR Bookstore |               | FYE: Poltics in Lit, Film, Music<br>FYE 191/Lecture/03       | 8/20/2018 -<br>12/10/2018 | 2018 Fall Full          | 3.00    |      | MWF 11:00 AM -<br>11:50 AM; Location<br>to be announced | 22 of 22        | Add                |
|                               | Instructors:  | Dreyer, David R.                                             |                           |                         |         |      |                                                         |                 |                    |
|                               | Ē             | FYE: Secrets of Leadership<br>FYE 191/Lecture/04             | 8/20/2018 -<br>12/10/2018 | 2018 Fall Full          | 3.00    |      | MWF 11:00 AM -<br>11:50 AM; Location<br>to be announced | 22 of 22        | Add                |
|                               | Instructors:  | Earle, Claudia Patricia                                      |                           |                         |         |      |                                                         |                 |                    |
|                               |               | FYE: Secrets of Leadership<br>FYE 191/Lecture/05             | 8/20/2018 -<br>12/10/2018 | 2018 Fall Full          | 3.00    |      | MWF 12:00 PM -<br>12:50 PM; Location<br>to be announced | 22 of 22        | Add                |
|                               | Instructors:  | Earle, Claudia Patricia                                      |                           |                         |         |      |                                                         |                 |                    |
|                               | Ē             | FYE: Rise & Fall of Rock & Roll<br>FYE 191/Lecture/06        | 8/20/2018 -<br>12/10/2018 | 2018 Fall Full          | 3.00    |      | MWF 12:00 PM -<br>12:50 PM; Location<br>to be announced | 20 of 22        | Add                |
|                               | Instructors:  | Benton, Luke A                                               |                           |                         |         |      |                                                         |                 |                    |
|                               | Ē             | FYE: Debate as Everything<br>FYE 191/Lecture/07              | 8/20/2018 -<br>12/10/2018 | 2018 Fall Full          | 3.00    |      | MWF 1:00 PM - 1:50<br>PM; Location to be<br>announced   | 22 of 22        | Add                |
|                               | Instructors:  | Hamilton, Cade Michael                                       |                           |                         |         |      |                                                         |                 |                    |
|                               | (iii)         | FYE: Crime and Media<br>FYE 191/Lecture/08                   | 8/20/2018 -<br>12/10/2018 | 2018 Fall Full          | 3.00    |      | MWF 2:00 PM - 2:50<br>PM; Location to be<br>announced   | 21 of 22        | Add                |
|                               | Instructors:  | Stallings, Robert P                                          |                           |                         |         |      |                                                         |                 |                    |

## R

### **Registering for Classes**

#### Choose the course you want by clicking "Add"

|         | Section Sea                                                                                                    | irch                                                         |                           |                       |         |      |                                                       |                 |          |
|---------|----------------------------------------------------------------------------------------------------|--------------------------------------------------------------|---------------------------|-----------------------|---------|------|-------------------------------------------------------|-----------------|----------|
| ns Only |                                                                                                    |                                                              |                           |                       |         |      |                                                       | Bac             | k to Reg |
|         | Found 23 results                                                                                                    | for Course Code = 'FYE ' and Registration                    | n Type = 'Traditiona      | l' and Period = '2018 | Fall'.  |      |                                                       |                 |          |
| h       |                                                                                                    |                                                              |                           |                       |         |      |                                                       |                 |          |
| Cont    | Showing 1 - 10                                                                                                    | ) of 23                                                      |                           |                       |         |      |                                                       |                 |          |
| age     | biloting 1 10                                                                                                    | Course                                                       | Date                      | Session               | Credits | Fees | Schedule                                              | Available Seats |          |
| ·       | (III)                                                                                                    | FYE: Wellness in Art, Film, Literature<br>FYE 191/Lecture/01 | 8/20/2018 -<br>12/10/2018 | 2018 Fall Full        | 3.00    |      | MWF 8:00 AM -<br>8:50 AM; Location<br>to be announced | 22 of 22        | Add      |
| osed    | Instructors:                                                                                                    | Fisher, Devon R.                                             |                           |                       |         |      |                                                       |                 |          |
|         | Image: A state of the state of the state | FYE: Rise & Fall of Rock & Roll<br>FYE 191/Lecture/02        | 8/20/2018 -<br>12/10/2018 | 2018 Fall Full        | 3.00    |      | MWF 9:00 AM -<br>9:50 AM; Location<br>to be announced | 22 of 22        | Add      |
|         | Instructors:                                                                                                    | Benton, Luke A                                               |                           |                       |         |      |                                                       |                 |          |
|         | E                                                                                                    | FYE: Poltics in Lit, Film, Music                             | 8/20/2018 -               | 2018 Fall Full        | 3.00    |      | MWF 11:00 AM -                                        | 22 of 22        | Add      |
|         | -                                                                                                    | FYE 191/Lecture/03                                           | 12/10/2018                |                       |         |      | 11:50 AM; Location<br>to be announced                 |                 |          |
|         | Instructors                                                                                                    | Drever, David R                                              |                           |                       |         |      |                                                       |                 |          |

### **Registering for Classes**

#### In the pop-up window, click "View Cart"

|      | Section Sea      | nrch                                                         |                           |                       |         |                                                                         |         |
|------|------------------|--------------------------------------------------------------|---------------------------|-----------------------|---------|-------------------------------------------------------------------------|---------|
| Only |                  |                                                              |                           |                       |         | Back to Regis                                                           | stratio |
|      | Found 23 results | for Course Code = 'FYE ' and Registration                    | n Type = 'Traditiona      | l' and Period = '2018 | Fall'.  |                                                                         |         |
|      |                  |                                                              |                           |                       |         |                                                                         |         |
|      |                  |                                                              |                           |                       |         | Course ed                                                               | * H     |
| Sort | Showing 1 - 10   | ) of 23                                                      |                           |                       |         |                                                                         |         |
| je   |                  | Course                                                       | Date                      | Session               | Credits | Course 5580/Lecture/50 was added to your shopping<br>period /FALL/Full. | cart    |
|      |                  | FYE: Wellness in Art, Film, Literature<br>FYE 191/Lecture/01 | 8/20/2018 -<br>12/10/2018 | 2018 Fall Full        | 3.00    | View Cart Proceed to Registration                                       |         |
| ed   | Instructors:     | Fisher, Devon R.                                             |                           |                       |         |                                                                         |         |
|      | I                | FYE: Rise & Fall of Rock & Roll<br>FYE 191/Lecture/02        | 8/20/2018 -<br>12/10/2018 | 2018 Fall Full        | 3.00    | MWF 9:00 AM - 22 of 22 Add<br>9:50 AM; Location<br>to be announced      |         |
|      | Instructors:     | Benton, Luke A                                               |                           |                       |         |                                                                         |         |
|      | (III)            | FYE: Poltics in Lit, Film, Music<br>FYE 191/Lecture/03       | 8/20/2018 -<br>12/10/2018 | 2018 Fall Full        | 3.00    | MWF 11:00 AM - 22 of 22 Add<br>11:50 AM; Location<br>to be announced    |         |
|      |                  | 08.3372592415                                                |                           |                       |         |                                                                         |         |

### **Registering for Classes**

#### Make sure your course is listed.

#### To add another course, click "Add Section" and repeat process.

| Sel    | f-Ser          | vice    |                                     |          |             |              |                       | _                       |             |                                                               |   |
|--------|----------------|---------|-------------------------------------|----------|-------------|--------------|-----------------------|-------------------------|-------------|---------------------------------------------------------------|---|
| Home   | Register       | Classes | Finances                            | Grades   | Search      | My Profile   | Consents & Reports    |                         |             |                                                               |   |
| Cart D | Degree Require | ments C | hange Password                      | Applicat | tion Status | Checklist    | Transfer Evaluation V | iew Student Information |             |                                                               |   |
|        |                | Ca      | rt                                  |          |             |              |                       |                         |             |                                                               |   |
|        |                |         | 2018/Fall                           |          |             |              |                       |                         |             | Empty Cart Add Section View Schedule Register                 | r |
|        |                | Se      | ssion - Full                        |          |             |              |                       |                         |             | ► Delete Session                                              |   |
|        |                | Cou     | Irse                                |          |             | Date         |                       | Credits                 | Credit Type | Schedule                                                      |   |
|        |                | FYE     | : Art, Film & Lit<br>191/Lecture/01 |          |             | 8/20/2018 -  | 12/10/2018            | 3.00                    | Credit      | MWF 8:00 AM - 8:50 AM; Lenoir-Rhyne Univers, , Remove<br>Room |   |
|        |                | Ins     | tructors:                           |          |             | Fisher, Devo | in R.                 |                         |             |                                                               |   |
|        |                |         |                                     |          |             |              |                       |                         |             |                                                               |   |

PowerCampus® Self-Service 8.7.0 · Copyright 1995 - 2016 Ellucian Company L.P. and its affiliates.

### **Registering for Classes**

#### Once you have added all your courses, click "Register"

| Se   | lf-Ser          | vice    | -                                      |          |            |              | _                         | _                               |                                 |                                                        | _                      |    |
|------|-----------------|---------|----------------------------------------|----------|------------|--------------|---------------------------|---------------------------------|---------------------------------|--------------------------------------------------------|------------------------|----|
| Home | Register        | Classes | Finances                               | Grades   | Search     | My Profile   | Consents & Reports        |                                 |                                 |                                                        |                        |    |
| Cart | Degree Requirer | ments   | Change Password                        | Applicat | ion Status | Checklist    | Transfer Evaluation Vi    | ew Student Information          |                                 |                                                        |                        |    |
|      |                 | Ca      | rt                                     |          |            |              |                           |                                 |                                 |                                                        |                        |    |
|      |                 |         | 2018/Fall                              |          |            |              |                           |                                 |                                 | Empty Cart Add Section                                 | View Schedule Register | er |
|      |                 | s       | ession - Full                          |          |            |              |                           |                                 |                                 |                                                        | ► Delete Session       | 1  |
|      |                 | Co      | urse                                   |          |            | Date         |                           | Credits                         | Credit Type                     | Schedule                                               |                        |    |
|      |                 | FY      | E: Art, Film & Lit<br>E 191/Lecture/01 |          |            | 8/20/2018 -  | 12/10/2018                | 3.00                            | Credit                          | MWF 8:00 AM - 8:50 AM; Lenoir-Rhyne Univers, ,<br>Room | Remove                 |    |
|      |                 | In      | structors:                             |          |            | Fisher, Devo | n R.                      |                                 |                                 |                                                        |                        |    |
|      |                 |         |                                        |          |            | Po           | werCampus® Self-Service : | 8 7 0 • Convright 1995 - 2016 E | Ilucian Company I. P. and its : | affiliates                                             |                        |    |

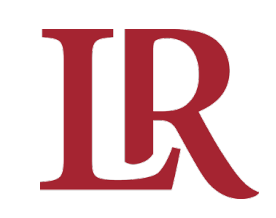

Sectio Acade View S

### **Registering for Classes**

#### Your new course(s) should now be in the "Courses to Add" section.

#### Click "Next"

| Courses Academic P              | Plan What If?<br>aditional Courses<br>Select Period Re                                                                                                    | - 2018/Fall                                                                                                    |                                                                                                    |                                      |                                      |                                                          |                                                                                                    |                                                                                                    |                                                            |  |  |  |  |
|---------------------------------|----------------------------------------------------------------------------------------------------|----------------------------------------------------------------------------------------------------|----------------------------------------------------------------------------------------------------|--------------------------------------|--------------------------------------|----------------------------------------------------------|----------------------------------------------------------------------------------------------------|----------------------------------------------------------------------------------------------------|------------------------------------------------------------|--|--|--|--|
|                                 | Select Period                                                                                                    | - 2018/Fall                                                                                                    |                                                                                                    |                                      |                                      |                                                          |                                                                                                    |                                                                                                    |                                                            |  |  |  |  |
| Ø                               | Select Period Re                                                                                                    |                                                                                                    |                                                                                                    |                                      |                                      |                                                          |                                                                                                    |                                                                                                    |                                                            |  |  |  |  |
|                                 |                                                                                                    | eview Schedule Fin                                                                                                    | alize Comp                                                                                                    | lete                                 |                                      |                                                          |                                                                                                    |                                                                                                    |                                                            |  |  |  |  |
|                                 |                                                                                                    |                                                                                                    |                                                                                                    |                                      |                                      |                                                          |                                                                                                    |                                                                                                    |                                                            |  |  |  |  |
| Co                              | ourses to Add                                                                                                    |                                                                                                    |                                                                                                    |                                      |                                      |                                                          |                                                                                                    |                                                                                                    |                                                            |  |  |  |  |
|                                 | un cont ic ompty                                                                                                    |                                                                                                    |                                                                                                    |                                      |                                      |                                                          |                                                                                                    |                                                                                                    |                                                            |  |  |  |  |
| YOU                             | our cart is empty.                                                                                                    |                                                                                                    |                                                                                                    |                                      |                                      |                                                          |                                                                                                    |                                                                                                    |                                                            |  |  |  |  |
| You n                           | must add courses to your cart befo                                                                                                    | ore proceeding with registration.                                                                                                    |                                                                                                    |                                      |                                      |                                                          |                                                                                                    |                                                                                                    |                                                            |  |  |  |  |
| Use                             | e the Section Search to find                                                                                                    | d courses to add to your                                                                                                    | cart.                                                                                                    |                                      |                                      |                                                          |                                                                                                    |                                                                                                    |                                                            |  |  |  |  |
| You                             | u can review your degree re                                                                                                    | equirements and find req                                                                                                    | uired courses usir                                                                                                    | ng the Academic Plan.                |                                      |                                                          |                                                                                                    |                                                                                                    |                                                            |  |  |  |  |
| Re                              | egistered Courses                                                                                                    |                                                                                                    |                                                                                                    |                                      |                                      |                                                          |                                                                                                    |                                                                                                    |                                                            |  |  |  |  |
| Dro                             | op Course                                                                                                    | e                                                                                                    | Date                                                                                                    | Session                              | Credits                              | Credit Type                                              | Cabadula                                                                                                    |                                                                                                    |                                                            |  |  |  |  |
|                                 |                                                                                                    |                                                                                                    |                                                                                                    |                                      |                                      | credit type                                              | Schedule                                                                                                    | Location                                                                                                    | Status                                                     |  |  |  |  |
|                                 | Cncpts<br>Lecture                                                                                                    | In Ast w Lab - AST 110 /<br>e /                                                                                                    | 8/20/2018 -<br>12/10/2018                                                                                                    | Full                                 | 3.00                                 | Credit                                                   | Mon Wed, 1:00 PM - 1:50 PM;<br>Monday, 2:00 PM - 4:00 PM;                                                                                                    | Location<br>Location to be announced Location to be<br>announced                                                                                                    | Status<br>Registere                                        |  |  |  |  |
| Ins                             | Cncpts<br>Lecture                                                                                                    | In Ast w Lab - AST 110 /<br>e /<br>. Charles F                                                                                                    | 8/20/2018 -<br>12/10/2018                                                                                                    | Full                                 | 3.00                                 | Credit                                                   | Mon Wed, 1:00 PM - 1:50 PM;<br>Monday, 2:00 PM - 4:00 PM;                                                                                                    | Location to be announced Location to be announced                                                                                                    | Status<br>Registered                                       |  |  |  |  |
| Ins                             | Cncpts<br>Lecture<br>Instructors: Cooke,<br>Cooke,<br>Cooke,                                                                                                    | In Ast w Lab - AST 110 /<br>e /<br>Charles F<br>in Rel Dev - REL 125 /<br>e /                                                                                                    | 8/20/2018 -<br>12/10/2018<br>8/20/2018 -<br>12/10/2018                                                                         | Full                                 | 3.00                                 | Credit                                                   | Mon Wed, 1:00 PM - 1:50 PM;<br>Monday, 2:00 PM - 4:00 PM;<br>Tues Thur, 1:40 PM - 2:55 PM;                                                                                                    | Location<br>Location to be announced Location to be<br>announced<br>Lenoir-Rhyne Hickory, TBD, Room TBD                                                                                            | Status<br>Registered<br>Registered                         |  |  |  |  |
| Ins<br>Ins                      | Cncpts       Instructors:     Cooke,       Cooke,     Found i       Lecture       Instructors:     Staff, L                                                                                                    | In Ast w Lab - AST 110 /<br>e /<br>Charles F<br>in Rel Dev - REL 125 /<br>e /<br>R                                                                                                    | 8/20/2018 -<br>12/10/2018<br>8/20/2018 -<br>12/10/2018                                                                         | Full<br>Full                         | 3.00                                 | Credit<br>Credit                                         | Mon Wed, 1:00 PM - 1:50 PM;<br>Monday, 2:00 PM - 4:00 PM;<br>Tues Thur, 1:40 PM - 2:55 PM;                                                                                                    | Location<br>Location to be announced Location to be<br>announced<br>Lenoir-Rhyne Hickory, TBD, Room TBD                                                                                            | Status<br>Registered<br>Registered                         |  |  |  |  |
|                                 | Cncpts     Cncpts       Instructors:     Cooke,       Cooke,     Found i       Lecture     Staff, L       Intro Si     Lecture                                                                                                    | In Ast w Lab - AST 110 /<br>/ Charles F<br>in Rel Dev - REL 125 /<br>e /<br>R<br>papaish I - SPA 110 /<br>e /                                                                                             | 8/20/2018 -<br>12/10/2018<br>8/20/2018 -<br>12/10/2018<br>8/20/2018 -<br>12/10/2018                                            | Full<br>Full                         | 3.00<br>3.00<br>3.00                 | Credit<br>Credit                                         | Mon Wed, 1:00 PM - 1:50 PM;<br>Monday, 2:00 PM - 4:00 PM;<br>Tues Thur, 1:40 PM - 2:55 PM;<br>MWF, 9:00 AM - 9:50 AM; Tues<br>Thur, 9:25 AM - 10:15 AM;                                                                                                 | Location to be announced Location to be<br>announced<br>Lenoir-Rhyne Hickory, TBD, Room TBD<br>Location to be announced Location to be<br>announced                                                | Status<br>Registerer<br>Registerer<br>Registerer           |  |  |  |  |
| Ins                             | Chapts<br>Interview Cooke,<br>Cooke,<br>Cooke,<br>Cooke,<br>Cooke,<br>Lecture<br>Intro Si<br>Lecture<br>Intro Si<br>Lecture<br>Intro Si<br>Lecture<br>Intro Si<br>Lecture                                                                                                    | In Ast w Lab - AST 110 / /<br>/ <b>Charles F</b><br>in Rel Dev - REL 125 /<br>e /<br><b>.</b><br><b>.</b><br><b>.</b><br><b>.</b><br><b>.</b><br><b>.</b><br><b>.</b><br><b>.</b><br><b>.</b><br><b>.</b> | 8/20/2018 -<br>12/10/2018<br>8/20/2018 -<br>12/10/2018<br>8/20/2018 -<br>12/10/2018                                            | Full<br>Full<br>Full                 | 3.00<br>3.00<br>3.00                 | Credit<br>Credit<br>Credit                               | Mon Wed, 1:00 PM - 1:50 PM;           Monday, 2:00 PM - 4:00 PM;           Tues Thur, 1:40 PM - 2:55 PM;           MWF, 9:00 AM - 9:50 AM; Tues Thur, 9:25 AM - 10:15 AM;                                                                               | Location Location to be announced Location to be announced Lenoir-Rhyne Hickory, TBD, Room TBD Location to be announced Location to be announced                                                   | Status<br>Registerer<br>Registerer<br>Registerer           |  |  |  |  |
|                                 | Chopts     Chopts       istructors:     Cooke,       Cooke,     Found i       istructors:     Staff, L       Intro Si     Lecture       istructors:     Staff, L       istructors:     Staff, L       istructors:     Staff, L                                                                                                    | In Ast w Lab - AST 110 /<br>/<br>Charles F<br>in Rel Dev - REL 125 /<br>/<br>R<br>ar: Religion an - REL 327 /<br>/<br>/                                                                                   | 8/20/2018 -<br>12/10/2018<br>8/20/2018 -<br>12/10/2018<br>8/20/2018 -<br>12/10/2018<br>8/20/2018 -<br>12/10/2018               | Full<br>Full<br>Full<br>Full         | 3.00<br>3.00<br>3.00<br>3.00         | Credit<br>Credit<br>Credit<br>Credit                     | Mon Wed, 1:00 PM - 1:50 PM;<br>Monday, 2:00 PM - 4:00 PM;           Tues Thur, 1:40 PM - 2:55 PM;           MWF, 9:00 AM - 9:50 AM; Tues<br>Thur, 9:25 AM - 10:15 AM;           Monday, 6:00 PM - 9:00 PM;                                              | Location to be announced Location to be<br>announced Location to be<br>Lenoir-Rhyne Hickory, TBD, Room TBD<br>Location to be announced Location to be<br>announced                                 | Status<br>Registerer<br>Registerer<br>Registerer           |  |  |  |  |
| Ins<br>Ins<br>Ins<br>Ins<br>Ins | Chapts     Chapts       Instructors:     Cooke,       Lecture     Found i       Intro S;     Staff, L       Intro S;     Lecture       Intro S;     Staff, L       Intro S;     Staff, L       Intro S;     Staff, L       Intro S;     Staff, L       Intro S;     Staff, L       Intro S;     Staff, L       Intro S;     Staff, L       Intro S;     Makant                              | In Ast w Lab - AST 110 /<br>/<br>Charles F<br>in Rel Dev - REL 125 /<br>/<br>R<br>ar: Religion an - REL 327 /<br>/<br>/<br>t, Mindy G                                                                     | 8/20/2018 -<br>12/10/2018<br>12/10/2018<br>12/10/2018<br>12/10/2018<br>12/10/2018<br>12/10/2018                                | Full<br>Full<br>Full<br>Full         | 3.00<br>3.00<br>3.00<br>3.00         | Credit<br>Credit<br>Credit<br>Credit                     | Mon Wed, 1:00 PM - 1:50 PM;           Monday, 2:00 PM - 4:00 PM;           Tues Thur, 1:40 PM - 2:55 PM;           MWF, 9:00 AM - 9:50 AM; Tues Thur, 9:25 AM - 10:15 AM;           Monday, 6:00 PM - 9:00 PM;                                          | Location to be announced Location to be<br>announced Location to be<br>Lenoir-Rhyne Hickory, TBD, Room TBD<br>Location to be announced Location to be<br>announced                                 | Status<br>Registerer<br>Registerer<br>Registerer           |  |  |  |  |
|                                 | Chopts     Chopts       Instructors:     Cooke,       Cooke,     Found       Lecture     Lecture       Instructors:     Staff, L       Instructors:     Staff, L       Instructors:     Staff, L       Instructors:     Staff, L       Instructors:     Staff, L       Instructors:     Staff, L       Instructors:     Makant       Instructors:     Makant       Instructors:     Lecture | In Ast w Lab - AST 110 / / / Charles F in Rel Dev - REL 125 / e /                                                                                                    | 8/20/2018 -<br>12/10/2018<br>8/20/2018 -<br>12/10/2018<br>8/20/2018 -<br>12/10/2018<br>8/20/2018 -<br>12/10/2018<br>12/10/2018 | Full<br>Full<br>Full<br>Full<br>Full | 3.00<br>3.00<br>3.00<br>3.00<br>3.00 | Credit<br>Credit<br>Credit<br>Credit<br>Credit<br>Credit | Mon Wed, 1:00 PM - 1:50 PM;<br>Monday, 2:00 PM - 4:00 PM;           Tues Thur, 1:40 PM - 2:55 PM;           MWF, 9:00 AM - 9:50 AM; Tues<br>Thur, 9:25 AM - 10:15 AM;           Monday, 6:00 PM - 9:00 PM;           Tues Thur, 10:50 AM - 12:05<br>PM; | Location Location to be announced Location to be announced Lenoir-Rhyne Hickory, TBD, Room TBD Location to be announced Location to be announced Location to be announced Location to be announced | Status<br>Registere<br>Registere<br>Registere<br>Registere |  |  |  |  |

Previous Next

#### All your courses will now show in the "Updated Schedule"

#### Click "Next"

#### Traditional Courses 2018/Fall

| Select Period Review S                      | ichedule Finalize         | Complete |         |             |                                                           |                                                                                     |               |
|---------------------------------------------|---------------------------|----------|---------|-------------|-----------------------------------------------------------|-------------------------------------------------------------------------------------|---------------|
| Updated Schedule                            |                           |          |         |             |                                                           |                                                                                     |               |
| Course                                      | Date                      | Session  | Credits | Credit Type | Schedule                                                  | Location                                                                            | Status        |
| Div Iss For Help Pro -COU<br>535 /Hybrid /  | 8/21/2017 -<br>12/12/2017 | Full     | 3.00    | Credit      | Hybrid, 12:00 AM - 12:00 AM;<br>Monday, 6:00 PM - 9:00 PM | Lenoir-Rhyne Hickory, Online, Room<br>Online Lenoir-Rhyne Hickory, TBD,<br>Room TBD | Registered    |
| Instructor:                                 | Staff, LR                 |          |         |             |                                                           |                                                                                     |               |
| Adv Counseling Tech -COU<br>566 /Lecture /  | 8/21/2017 -<br>12/12/2017 | Full     | 3.00    | Credit      | Wednesday, 5:00 PM - 10:00 PM                             | Lenoir-Rhyne Hickory, TBD, Room<br>TBD                                              | Registered    |
| Instructor:                                 | Sigler, Susan Jones       |          |         |             |                                                           |                                                                                     | _             |
| Practicum School Csl -COU<br>580 /Lecture / | 8/21/2017 -<br>12/12/2017 | Full     | 4.00    | Credit      | Tuesday, 5:00 PM - 9:30 PM                                | Lenoir-Rhyne Hickory, TBD, Room<br>TBD                                              | Registered    |
| Instructor:                                 | Gray, Neal D.             |          |         |             |                                                           |                                                                                     |               |
|                                             |                           |          |         |             |                                                           |                                                                                     | Previous Next |

## R

## **Registering for Classes**

Once your registration is complete, you will see the following message:

| Traditional Courses - | 2018/Fall   |             |               |                   |
|-----------------------|-------------|-------------|---------------|-------------------|
| Select Period Revi    | ew Schedule | Finalize    | Complete      |                   |
| Congratulations! Yo   | ou have co  | ompleted yo | ur Registrati | on for: 2018/Fall |

- Modify your schedule for 2018/Fall
- Select another Registration Period

## R

## **Registering for Classes**

To view your schedule, click on "View Schedule" in the side menu.

| Related Links     Section Search   Academic Plan     View Schedule     View Schedule   Congratulations! You have completed your Registrations in the section of the section of the | Home Register C | lasses Finances | Grades    | Search      | My Protile | Consents & Rep |
|----------------------------------------------------------------------------------------------------|-----------------|-----------------|-----------|-------------|------------|----------------|
| Section Search<br>Academic Plan<br>View Schedule<br>LR Bookstore                                                                                                    | Related Links   | Traditional Co  | ourses -  | 2018/Fall   |            |                |
| Academic Plan View Schedule Congratulations! You have completed your Registra                                                                                                    | Section Search  | Select Period   | Revi      | ew Schedule | Finaliz    | e 🗸 🗸 Complete |
| Congratulations! You have completed your Registra                                                                                                    | Academic Plan   |                 |           |             |            |                |
|                                                                                                    | LR Bookstore    | Congratula      | tions! Yo | ou have c   | ompleted   | your Registra  |

Your schedule should appear in Grid View. This the view you should use to print your schedule at the completion of Course Registration.

Student Schedule

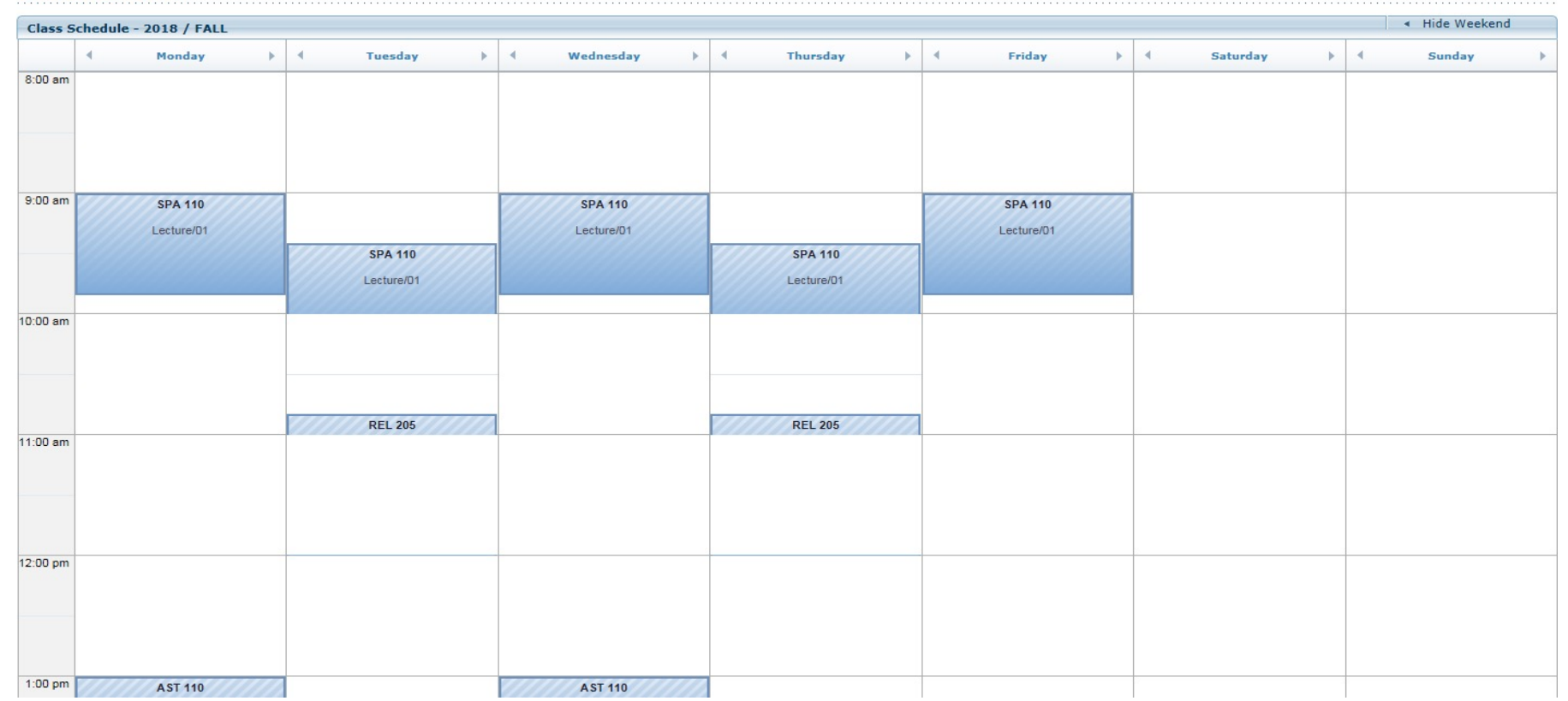